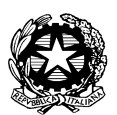

Istituto Comprensivo Statale "FRANCESCO BERNI" *Piazza A. La Marmora, 1 - 51035 Lamporecchio (PT) Tel. 0573/800680* Codice Ministeriale: PTIC81800Q - Codice Fiscale: 80009210479 e-mail: <u>ptic81800q@istruzione.it</u> - Posta certificata: <u>ptic81800q@pec.istruzione.it</u> www.iclamporecchio.edu.it

> Ai Genitori degli alunni della Scuola Sec. di I° grado;

> > Agli Atti d'Ufficio

Oggetto: Ricevimento individuale dei docenti della Scuola Sec. di Iº grado.

Si comunica che il ricevimento individuale degli insegnanti nei seguenti periodi secondo l'orario sottostante.

I° Quadrimestre da Lunedì 15 Novembre 2021 a venerdì 17 Dicembre 2021. II° Quadrimestre da Lunedì 14 Febbraio 2022 a venerdì 20 Maggio 2022.

| Biagini Alessandro       | MARTEDÌ   | 10:55 - 11:55 | Gazzini Alessandra | MARTEDÌ   | 08:55 - 09:55 |
|--------------------------|-----------|---------------|--------------------|-----------|---------------|
| Bindi Riccardo           | VENERDÌ   | 09:55-10:55   | Leone Monia        | MARTEDÌ   | 09:55-10:55   |
| Brachino Massimo         | MERCOLEDÌ | 10:55-11:55   | Magni Luca         | LUNEDÌ    | 11:55-12:55   |
| Cammarata Lidia          | LUNEDÌ    | 10:55 - 11:55 | Montomoli Elena    | GIOVEDÌ   | 09:55-10:55   |
| Ciotola Olimpia          | MERCOLEDÌ | 09:55-10:55   | Piro Grazia        | GIOVEDÌ   | 11:55-12:55   |
| Cresci Daniela           | MARTEDÌ   | 09:55-10:55   | Righi Salvador     | MARTEDÌ   | 10:55 - 11:55 |
| Donati Elisabetta        | GIOVEDÌ   | 10:55 - 11:25 | Tani Francesca     | VENERDÌ   | 10:55-11:25   |
| Federico Valentina       | MERCOLEDÌ | 08:55 - 09:55 | Trinci Chiara      | GIOVEDÌ   | 10:55 - 11:55 |
| Filippi Serena           | MERCOLEDÌ | 08:55 - 09:55 | Vaiani Valentina   | VENERDÌ   | 11:55-12:55   |
| Fiorineschi<br>Valentina | MARTEDÌ   | 10:55 - 11:55 | Ventavoli Sabrina  | MERCOLEDÌ | 11:55-12:55   |
| Fronges Lucia            | LUNEDÌ    | 11:55-12:55   | Vescovi Angela     | GIOVEDÌ   | 10:55 - 11:55 |

Il ricevimento avrà luogo nella stanza virtuale di weschool, secondo i codici riportati.

## **CODICI CLASSI WESCHOOL**

| BIAGINI     | ALESSANDRO | https://app.weschool.com/#/join/biagini     |
|-------------|------------|---------------------------------------------|
| BINDI       | RICCARDO   | https://app.weschool.com/#/join/BINDI       |
| BRACHINO    | MASSIMO    | https://app.weschool.com/#/join/brachino    |
| CAMMARATA   | LIDIA      | https://app.weschool.com/#/join/cammarata   |
| CIOTOLA     | OLIMPIA    | https://app.weschool.com/#/join/ociotola    |
| CRESCI      | DANIELA    | https://app.weschool.com/#/join/cresci      |
| DONATI      | ELISABETTA | https://app.weschool.com/#/join/donati      |
| FEDERICO    | VALENTINA  | https://app.weschool.com/#/join/valefede    |
| FILIPPI     | SERENA     | https://app.weschool.com/#/join/filippis    |
| FIORINESCHI | VALENTINA  | https://app.weschool.com/#/join/fiorineschi |
| FRONGES     | LUCIA      | https://app.weschool.com/#/join/fronges     |
| GAZZINI     | ALESSANDRA | https://app.weschool.com/#/join/gazzini     |
| LEONE       | MONIA      | https://app.weschool.com/#/join/leonemonia  |
| MAGNI       | LUCA       | https://app.weschool.com/#/join/magni       |
| MONTOMOLI   | ELENA      | https://app.weschool.com#/join/Montomoli    |
| PIRO        | GRAZIA     | https://app.weschool.com/#/join/piro        |
| RIGHI       | SALVADOR   | https://app.weschool.com#/join/Righi        |
| TANI        | FRANCESCA  | https://app.weschool.com/#/join/tani        |
| TRINCI      | CHIARA     | https://app.weschool.com/#/join/trinci      |
| VAIANI      | VALENTINA  | https://app.weschool.com#/join/Vaiani       |
| VENTAVOLI   | SABRINA    | https://app.weschool.com/#/join/Ventavoli   |
| VESCOVI     | ANGELA     | https://app.weschool.com/#/join/vescovi     |
|             |            |                                             |

Si ricorda che i genitori dovranno richiedere appuntamento su Argo come riportato nel vademecum.

### PRENOTARE UN RICEVIMENTO SU ARGO SCUOLANEXT FAMIGLIE

Di seguito una piccola guida su come prenotare dei ricevimenti.

1. ACCESSO AL PORTALE ARGO SCUOLANEXT FAMIGLIE dal sito dell'Istituto Comprensivo Francesco Berni www.iclamporecchio.edu.it

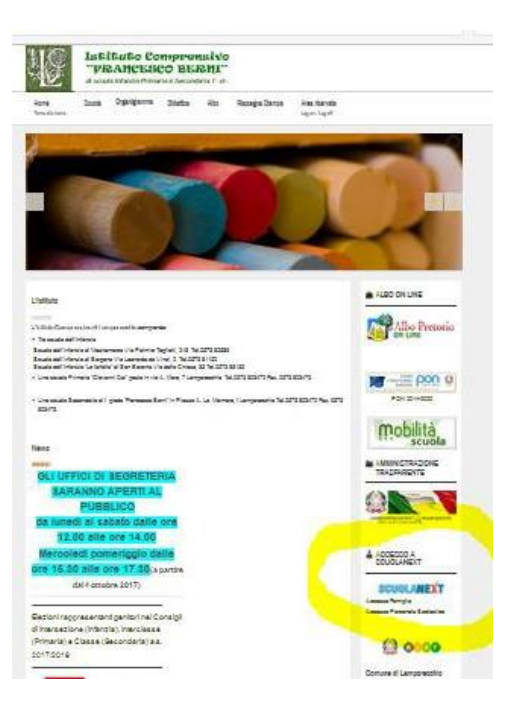

### 2. INSERIMENTO DELLE CREDENZIALI (username e password)

Si apre l'ambiente di ARGO SCUOLANEXT famiglie.

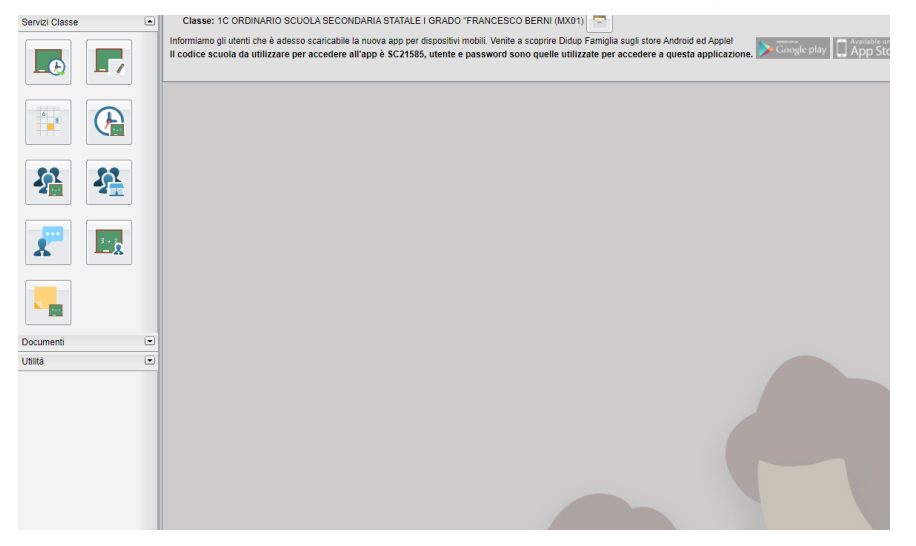

### 3. PRENOTARE UN RICEVIMENTO SU ARGO SCUOLANEXT FAMIGLIE

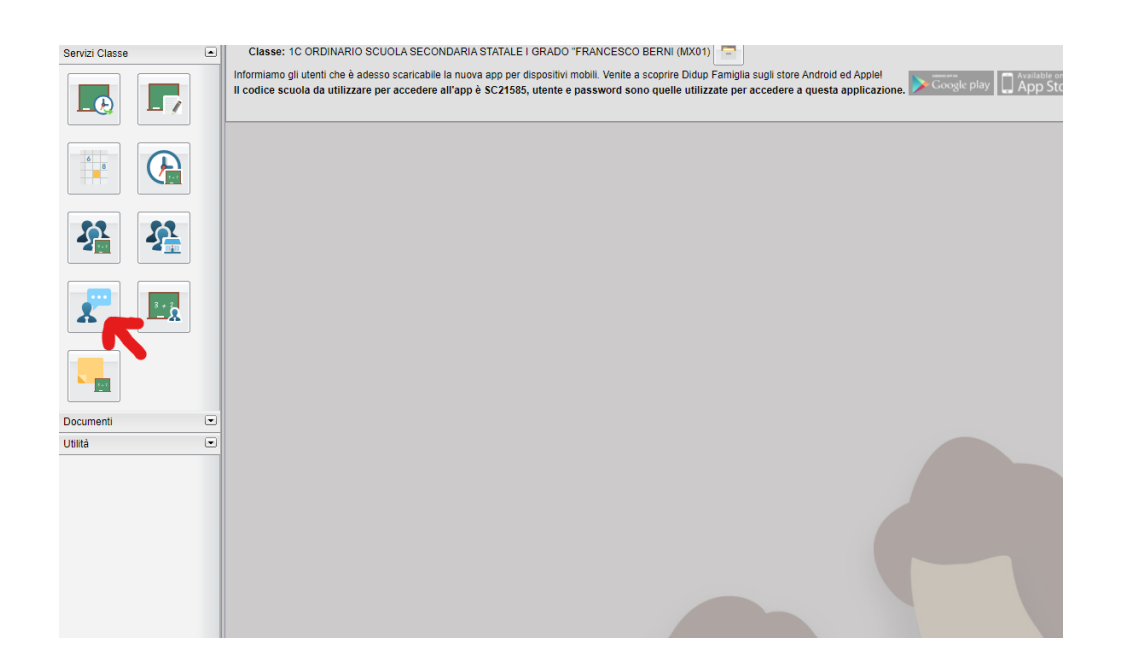

SELEZIONARE nel menù a sinistra SERVIZI CLASSE e cliccare sull'icona RICEVIMENTO DOCENTI

Cliccando sull'icona della sagoma con il fumetto si apre una schermata per effettuare o visionare le prenotazioni.

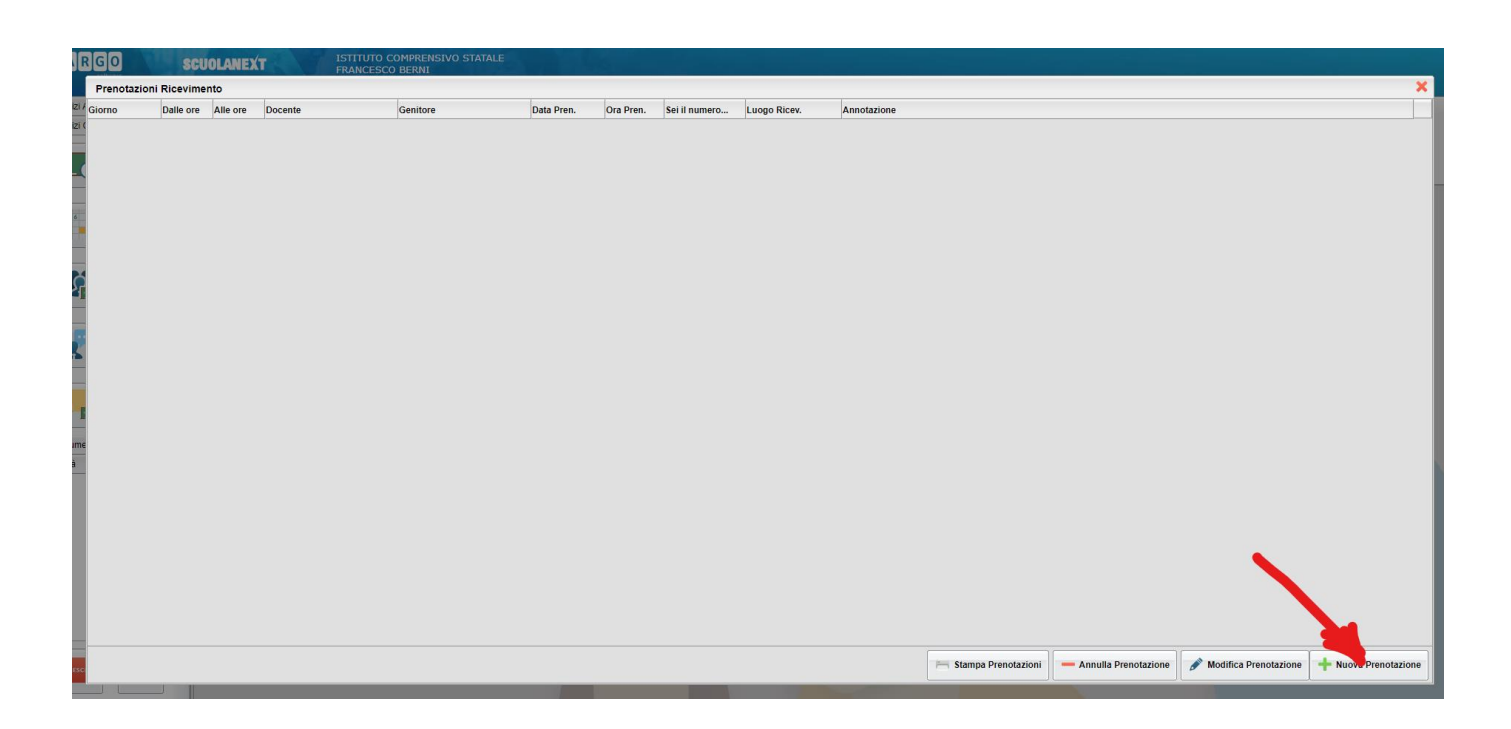

# 4. SCEGLIERE IL TASTO NUOVA PRENOTAZIONE PER EFFETTUARE UNA NUOVA PRENOTAZIONE Si apre una schermata di tutti i docenti.

| notazior   | ni Ricevimento                                                           |              |                |               |                       |            |                     |                      |   |
|------------|--------------------------------------------------------------------------|--------------|----------------|---------------|-----------------------|------------|---------------------|----------------------|---|
| Nuo        | va Prenotazione                                                          | •            |                |               |                       |            |                     |                      | × |
| - <u>-</u> | locenti                                                                  |              |                |               |                       |            |                     |                      | * |
|            | BIAGINI ALESSA                                                           | NDRO (Educa  | zione CIVICA,S | CIENZE MOTO   | ORIE E SPORTIVE)      |            |                     |                      |   |
| *          | & EINDI RICCARDO (MUSICA, Educazione CIVICA)                             |              |                |               |                       |            |                     |                      |   |
| *          | & BRACHINO MASSIMO (TECNOLOGIA, Educazione CIVICA)                       |              |                |               |                       |            |                     |                      |   |
|            | DONATI ELISABETTA (INGLESE, Educazione CIVICA)                           |              |                |               |                       |            |                     |                      |   |
|            | Fronges Lucia (SECONDA LINGUA COMUNITARIA "SPAGNOLO", Educazione CIVICA) |              |                |               |                       |            |                     |                      |   |
|            | GAZZINI ALESS                                                            | ANDRA (SCIE) | NZE E NATURAL  | LI E SPERIME  | NTALI, Educazione CIV | ICA)       |                     |                      |   |
|            | LEONE MONIA (                                                            | GEOGRAFIA, E | ducazione CIVI | CA)           |                       |            |                     |                      |   |
|            | MONTOMOLIEL                                                              | ENA (ARTE E  | IMMAGINE,Edu   | cazione CIVIC | (A)                   |            |                     |                      |   |
|            | TANLERANCER                                                              |              | NO,Educazione  | CIVICA)       | 20 (1)/(CA)           |            |                     |                      | - |
| Giorno     | Dalle ore                                                                | Alle ore     | Max Pren.      | N.Pren.       | A partire dal         | Entro il   | Luogo               | Annotazione          |   |
| 16/11/2    | 021 10:00                                                                | 10:10        | 1              | 0             | 10/11/2021 07:00      | 15/11/2021 | aula prof.ssa Leone |                      |   |
| 16/11/2    | 021 10:10                                                                | 10:20        | 1              | 0             | 10/11/2021 07:00      | 15/11/2021 | aula prof.ssa Leone |                      |   |
| 16/11/2    | 021 10:20                                                                | 10:30        | 1              | 0             | 10/11/2021 07:00      | 15/11/2021 | aula prof.ssa Leone |                      |   |
| 16/11/2    | 021 10:30                                                                | 10:40        | 1              | 0             | 10/11/2021 07:00      | 15/11/2021 | aula prof.ssa Leone |                      |   |
| 16/11/2    | 021 10:40                                                                | 10:50        | 1              | 0             | 10/11/2021 07:00      | 15/11/2021 | aula prof.ssa Leone |                      |   |
| 23/11/2    | 021 10:00                                                                | 10:10        | 1              | 0             | 17/11/2021 07:00      | 22/11/2021 | aula prof.ssa Leone |                      |   |
| 23/11/2    | 021 10:10                                                                | 10:20        | 1              | 0             | 17/11/2021 07:00      | 22/11/2021 | aula prof.ssa Leone |                      |   |
| 23/11/2    | 021 10:20                                                                | 10:30        | 1              | 0             | 17/11/2021 07:00      | 22/11/2021 | aula prof.ssa Leone |                      |   |
| 23/11/2    | 021 10:30                                                                | 10:40        | 1              | 0             | 17/11/2021 07:00      | 22/11/2021 | aula prof.ssa Leone |                      |   |
| 23/11/2    | 021 10:40                                                                | 10:50        | 1              | 0             | 17/11/2021 07:00      | 22/11/2021 | aula prof.ssa Leone |                      |   |
| 30/11/2    | 021 10:00                                                                | 10:10        | 1              | 0             | 24/11/2021 07:00      | 29/11/2021 | aula prof.ssa Leone |                      |   |
| 30/11/2    | 021 10:10                                                                | 10:20        | 1              | 0             | 24/11/2021 07:00      | 29/11/2021 | aula prof.ssa Leone |                      |   |
| 30/11/2    | 021 10:20                                                                | 10:30        | 1              | 0             | 24/11/2021 07:00      | 29/11/2021 | aula prof.ssa Leone |                      |   |
| 30/11/2    | 021 10:30                                                                | 10:40        | 1              | 0             | 24/11/2021 07:00      | 29/11/2021 | aula prof.ssa Leone |                      |   |
| 30/11/2    | 021 10:40                                                                | 10:50        | 1              | 0             | 24/11/2021 07:00      | 29/11/2021 | aula prof.ssa Leone |                      |   |
| 07/12/2    | 021 10:00                                                                | 10:10        | 1              | 0             | 01/12/2021 07:00      | 06/12/2021 | aula prof.ssa Leone |                      | _ |
| 07/12/2    | 021 10:10                                                                | 10:20        | 1              | 0             | 01/12/2021 07:00      | 06/12/2021 | aula nrof ssa Leone |                      | - |
|            |                                                                          |              |                |               |                       |            |                     | 🕂 Nuova Prenotazione | 9 |
|            | _                                                                        | _            | _              | _             | _                     | _          | _                   |                      | 2 |

#### 5. SELEZIONARE IL DOCENTE

Selezionando UN DOCENTE comparirà una tabella con tutte le date dei giorni di ricevimento (orario, numero massimo di prenotazioni per quella data di ricevimento, ora di prenotazione ecc).

### 6. DALLA TABELLA SPECIFICA PER DOCENTE DI CUI SOPRA SELEZIONARE IL GIORNO DEL RICEVIMENTO DESIDERATO E PREMERE IL PULSANTE NUOVA PRENOTAZIONE

La prenotazione di un ricevimento va effettuata dai 5 a 1 giorno prima della data dello stesso ricevimento. Ogni docente può ricevere un certo numero massimo di genitori nella stessa giornata di ricevimento (5, 6... 10 o altri), pertanto raggiunto il numero di prenotazioni massimo (5, 6... 10 o altri) il programma, automaticamente, non permette di inserire altri nominativi di genitori per richieste di ricevimento.

Si apre una finestra di dialogo in cui è possibile inserire informazioni

### 7. DARE CONFERMA

Confermando la richiesta di ricevimento, nella finestra PRENOTAZIONI RICEVIMENTO compariranno i dati di quello appena confermato e elencati al punto 3 di cui sopra (Giorno, Dalle... Alle, Docente, ecc)

E SE LA PRENOTAZIONE È SBAGLIATA?

I tasti MODIFICA PRENOTAZIONE e ANNULLA PRENOTAZIONE consentono di correggere eventuali errori nella prenotazione.

Si ricorda che è possibile accedere al MANUALE di ARGO SCUOLANEXT FAMIGLIE dall'icona AIUTO della pagina principale di argo a fianco dell'icona ESCI.

Prof.ssa Monia Leone